## **Cancel Your Account**

Users have the right to delete the account using following steps

Step 1 : Log in to the IAM Medical Guidelines app.

Step 2 : Navigate to the profile menu.

Step 3 : Select the Cancel account button.

Note: The users can register again using the IAM Medical Guidelines app in the future.